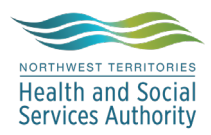

## NWT LIS TIP OF THE WEEK

| Module: SoftLabMic                                       | Software Version: 4.0.8 |
|----------------------------------------------------------|-------------------------|
| Topic: Log into LIS via Citrix                           | Issued On: 2023-02-17   |
| Distribution: All Users                                  | <b>Page:</b> 1 of 1     |
| Issued By: Lena Schofield, Territorial LIS Administrator |                         |

TOPIC/QUESTION: How do I log onto to the LIS when the icons on the desktop aren't working?

**<u>ANSWER/TIP</u>** : When the local network is down but we still have internet access → users can log onto Citrix and LIS via any web browser.

- Step 1: Type in the internet address (https://citrix.gov.nt.ca/)
- Step 2: Login with corp\username (same as your computer/email username)

Example: Jane Doe's user login should be corp\jane\_doe

Step 3: Login password (same as your computer/email password)

| Citrix Gateway |                                              |
|----------------|----------------------------------------------|
| User name:     | Please supply either domain\username or user |
| Password:      | ⊘ First factor                               |
|                | Log On                                       |

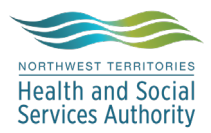

## NWT LIS TIP OF THE WEEK

**Step 4**: Select the Apps then the Category that corresponds to the environment you want to login to (live3 or test3), then select SoftLabMic (or the App you require, use SoftScape to login to SoftBank).

Step 5: Select the application you need to use, login with your Softlab username and password

Example: Jane Doe's user login should be jdoe

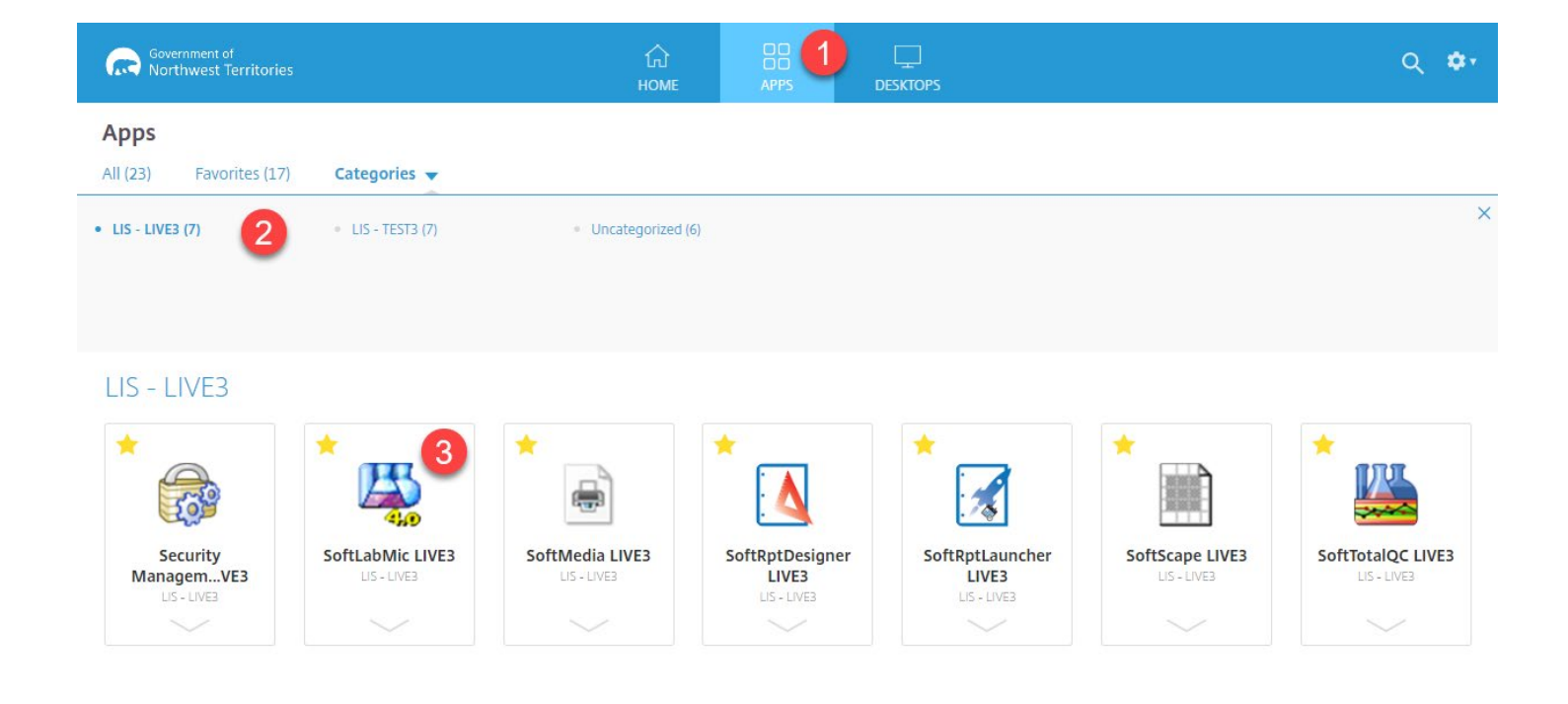